# ワイヤレスアクセスポイント(WAP)のWebベー スユーティリティへのアクセス

#### 目的

アクセスポイントのWebベースユーティリティは、使いやすいグラフィカルユーザインター フェイス(GUI)であり、デバイスの可能な機能と設定をすべて含んでいます。WAPのWebベ ースのユーティリティにアクセスすると、ネットワーク管理者はデバイスのパフォーマンス を向上させるために設定または設定を変更できます。

この記事では、WAPのWebベースのユーティリティにアクセスする方法について説明します。

# 該当するデバイス

- •WAP100シリーズ
- •WAP300シリーズ
- •WAP500シリーズ

### [Software Version]

- 1.0.6.5 WAP121、WAP321
- 1.0.2.8 WAP131、WAP351
- 1.0.1.7 WAP150、WAP361
- 1.3.0.3 WAP371
- 1.2.1.3 WAP551、WAP561
- 1.0.0.17 WAP571、WAP571E

## Webベースユーティリティへのアクセス

ステップ1:Webブラウザを起動し、アドレスバーにWAPのIPアドレスを入力します。

注:WAPのIPアドレスがわからない場合は、Cisco FindIT Discovery ToolまたはCisco FindIT Network Managementツール(これらのアプリケーションがネットワークにインスト ールされている場合)を使用できます。これらのアプリケーションは、ネットワーク内のア クセスポイントやその他のシスコデバイスのIPアドレスやその他の情報を確認するのに役立 ちます。詳細については、ここをクリックし<u>てください</u>。

 $\leftarrow \rightarrow c$ 192.168.1.245

**注:**この例では、Ciscoアクセスポイント(192.168.1.245)のデフォルトIPアドレスが使用されています。

ステップ2:認証ウィンドウで、WAPのユーザ名とパスワードをそれぞれ[Username]フィー ルドと[*Password*]フィールドに*入力*します。

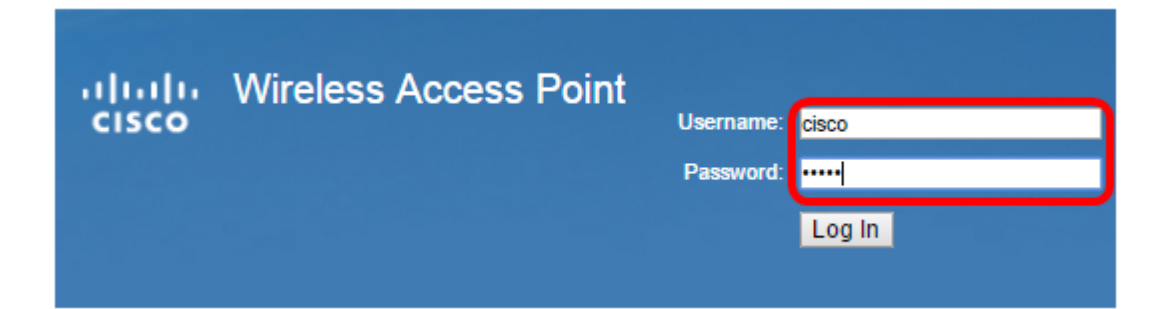

**注**:シスコアクセスポイントのデフォルトのユーザ名とパスワードはcisco/ciscoです。

ステップ3:[ログイン]をク**リックします**。

| սիսիս | Wireless Access Point |           |        |
|-------|-----------------------|-----------|--------|
| cisco |                       | Username: | cisco  |
|       |                       | Password: |        |
|       |                       |           | Log In |

これで、アクセスポイントのWebベースのユーティリティに正常にアクセスできました。

注:アクセスポイントのIPアドレス、ユーザ名、またはパスワードを忘れた場合は、デバイ スをリセットして、デフォルトのIPアドレスとログインクレデンシャルを使用してWebベー スユーティリティにアクセスできます。詳しくは、ここをクリックし<u>てください</u>。